## How to use the online catalog (Insignia) to see what you have checked out or lost from the LTC

1. Open a web browser and go to the online library catalog: <u>https://lib.psdschools.org/Library/Home</u> Click Login in the upper right corner of the page.

| POUDRE SCHOOL DISTRICT<br>Educate. Every Child. Every Day |                 |         |                  |                 |          |                                |            |     |
|-----------------------------------------------------------|-----------------|---------|------------------|-----------------|----------|--------------------------------|------------|-----|
| A Home                                                    | 2<br>My Account | Parents | Online Databases | 2.<br>Community | Branches | Poudre River<br>Public Library | O-         |     |
| Fort Collins H                                            | IS 🛛 🖌 Keywo    | rds 🔻   |                  |                 |          | Q                              | anced Kids | â ? |

2. Login with your PSD username and password.

| 1. | Logar       | _ |
|----|-------------|---|
|    | li Usemarne | _ |
|    | Password    |   |
|    | Login       |   |

3. Make sure your name shows up in the upper right-hand corner of the page after you login.

| POUDRE SCHOOL DISTRICT<br>EducateEvery Child, Every Day | 😚 EN 🗸 My name |
|---------------------------------------------------------|----------------|
| $\sim$                                                  |                |

4. Select My Account>My Borrowing>Loan

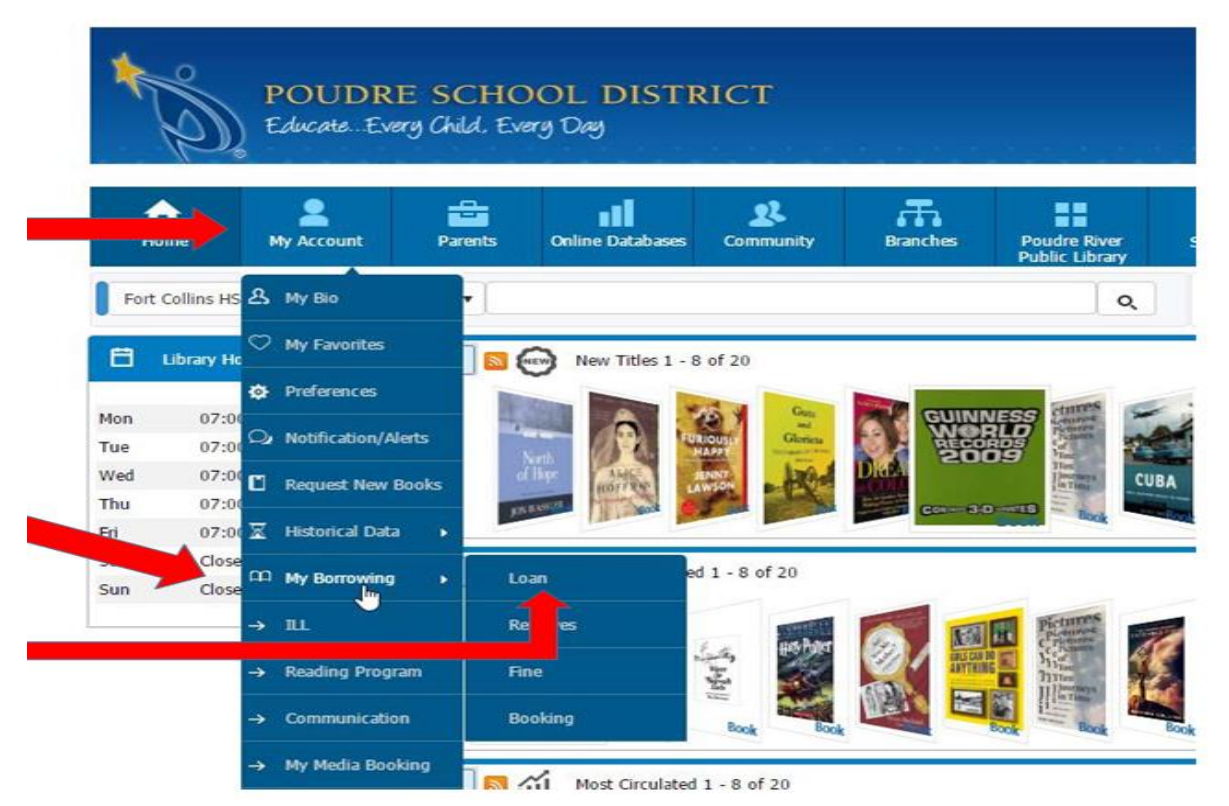

My Borrowing shows the items that are checked out to you from the LTC (including books, devices, etc.). The Title, Barcode, Due Date and Replacement Cost of the item are listed.

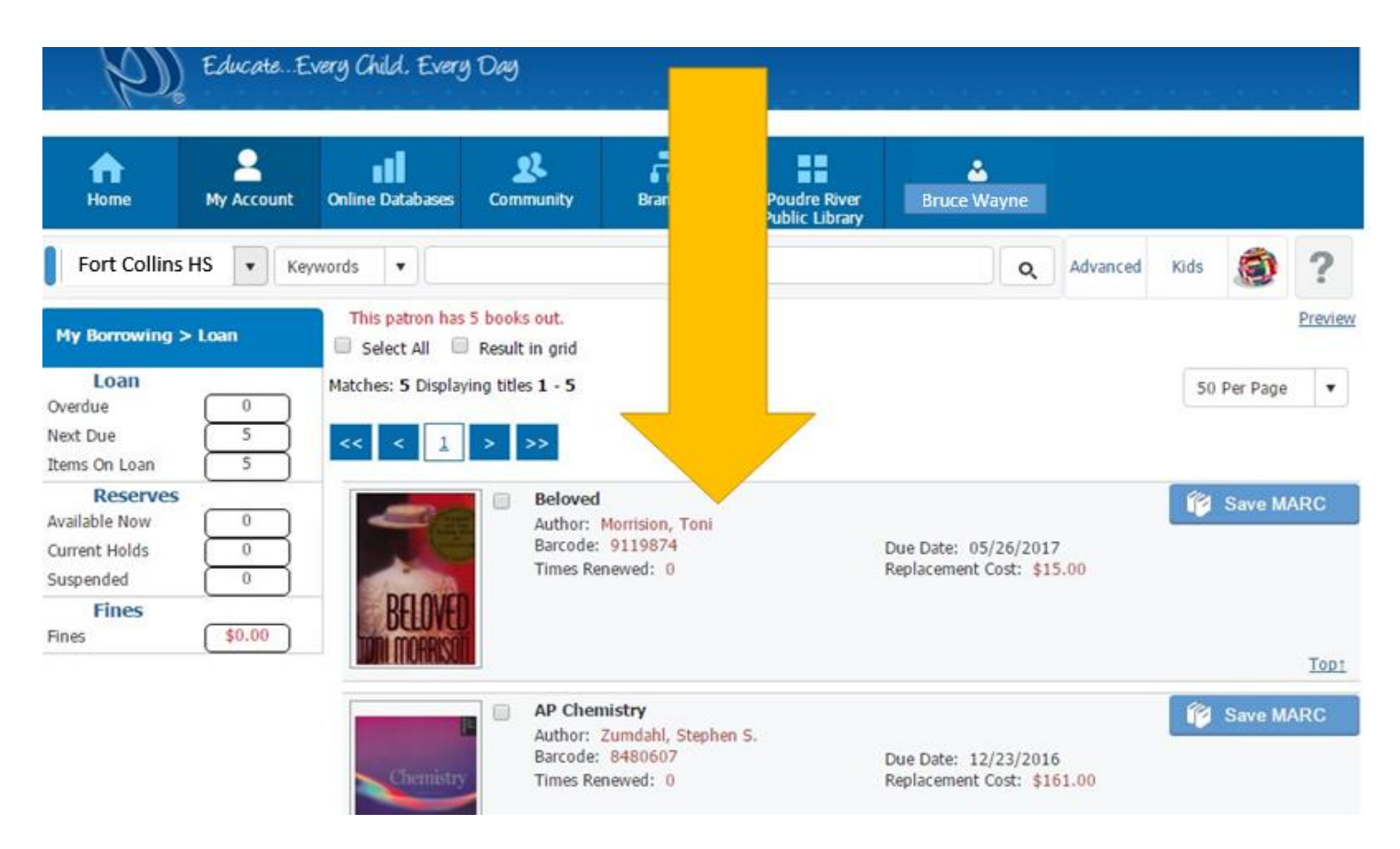

Items that are overdue by more than 30 days are declared lost. A replacement fine is posted here and on your SchoolPay account. Click on Fines to show a list of items that have been declared Lost. If you return the items to the LTC or pay for them through SchoolPay, the fine is removed.

| fn<br>Home                                                  | Arcount        | Parents               | Online Dat                                       | Log Off when done!                |   | Bruce Wayne aus |      |          |       |  |
|-------------------------------------------------------------|----------------|-----------------------|--------------------------------------------------|-----------------------------------|---|-----------------|------|----------|-------|--|
| Fort Collins HS                                             | ▼ Key          | words 🔻               |                                                  |                                   | Q | Advanced        | Kids | 1        | ?     |  |
| My Borrowing >                                              | Fines          | Fine Informatio       | n 🔲 Show Result In G                             | irid Total Balance: \$18.00       |   |                 |      |          | Previ |  |
| Loan<br>Overdue<br>Next Due                                 |                | << < <                | <u>1</u> > >>                                    | Lost                              |   |                 |      | rei rage |       |  |
| Items On Loan<br>Reserves<br>Available Now<br>Current Holds |                | BARRIG                | 1.Barrio king<br>Call No: F Kov<br>Fine Type: Ov | ns<br>N<br>verdue Balance: \$5.00 |   |                 |      |          |       |  |
| Suspended<br>Fines<br>Fines                                 | 0<br>(\$18.00) | VIELE LAR<br>REWARDED |                                                  |                                   |   |                 |      |          | Top   |  |
|                                                             | ß              | BARRIE                | 2.Barrio king<br>Call No: F Kov<br>Fine Type: Lo | ns<br>W<br>st Balance: \$13.00    |   |                 |      |          |       |  |
|                                                             |                |                       |                                                  |                                   |   |                 |      |          | Top   |  |
|                                                             |                | Matches: 2 Dis        | playing titles 1 - 2                             |                                   |   |                 | 50   | Per Page |       |  |